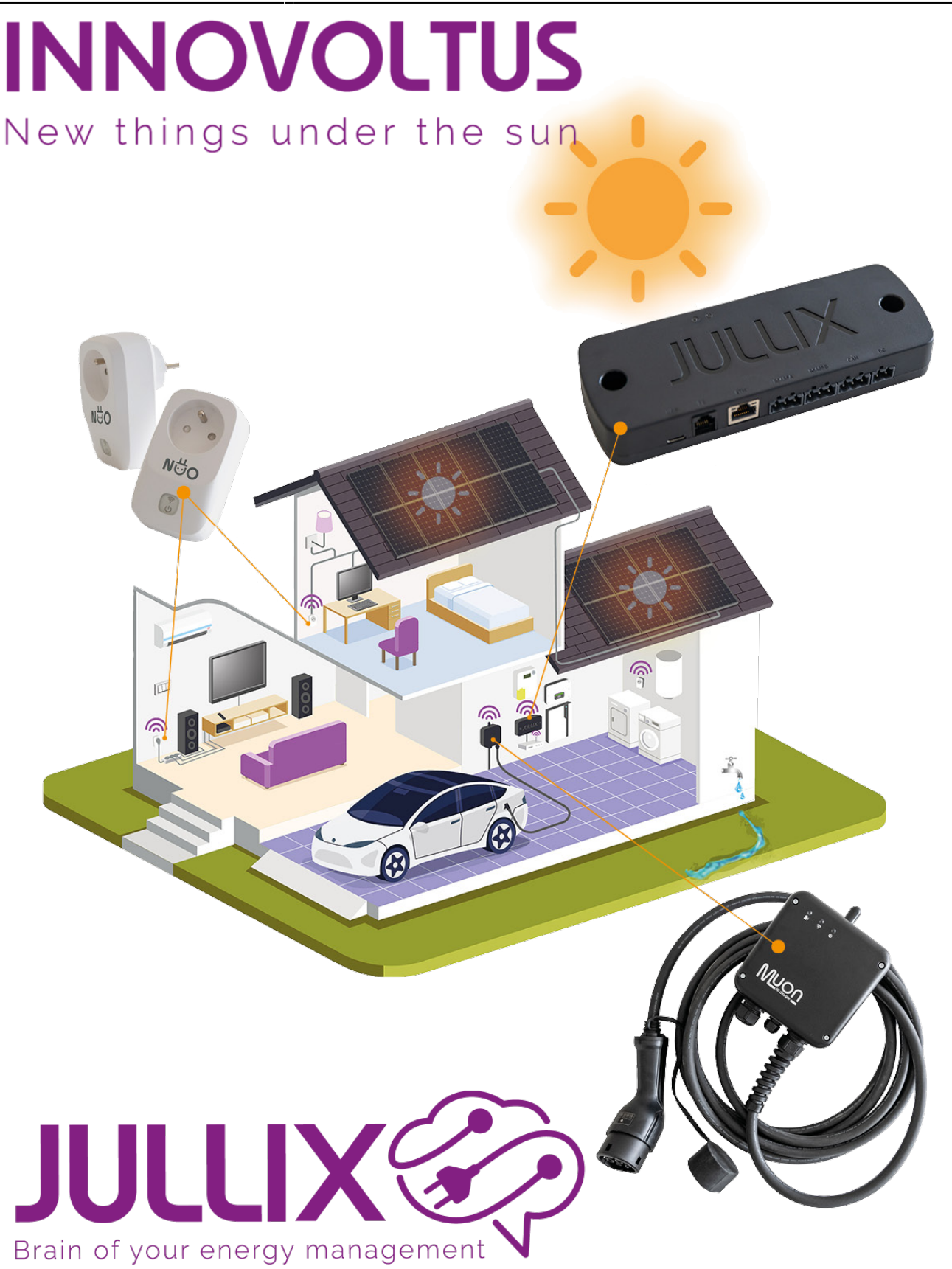

## Step 1: Direct (Wireless & Wired)

## Inhoudsopgave

| Step 1: Direct (Wireless & Wired) | . 3 |
|-----------------------------------|-----|
| Jullix als Slave koppelen         | . 4 |

## Step 1: Direct (Wireless & Wired)

Bij **Step 1: Direct (Wireless & Wired)** stel je het Jullix wifi-netwerk in. Via het Jullix wifi-netwerk kan je Jullix Extenders, Muon laadpalen en Nuo smartplugs draadloos verbinden met de Jullix Master. Bij Channel (1) kan je het Wifi-kanaal aanpassen. Je kan het kanaal 1, 6 of 11 instellen. Eventueel moet je via **Save and restart (2)** de wijziging nog bevestigen. Als je een ander kanaal hebt gekozen, moet je opnieuw verbinding maken met Jullix.

Bij de andere apparaten die je wil koppelen met Jullix moet hetzelfde kanaal ingesteld worden.

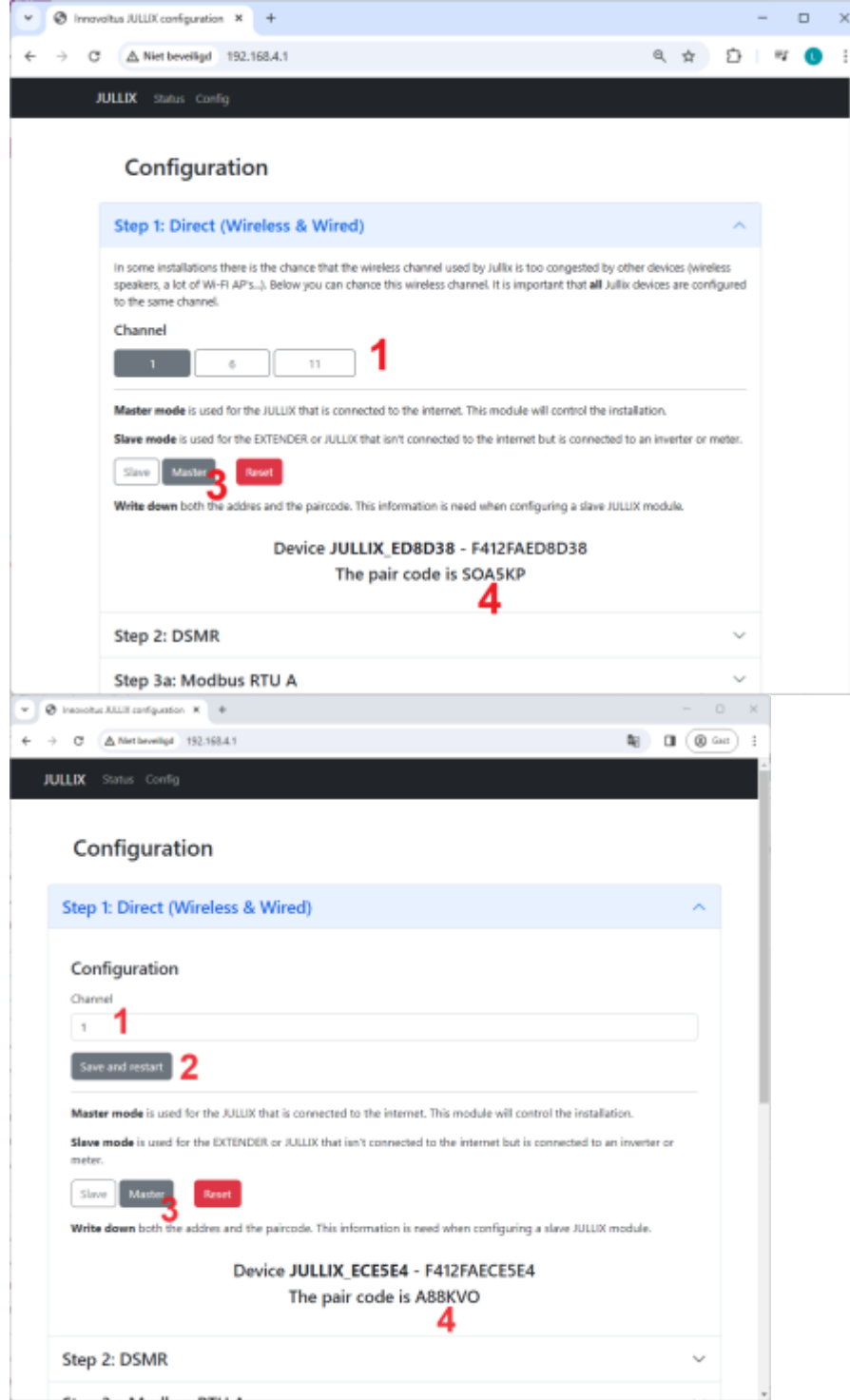

Als je maar één Jullix gebruikt, moet die als **Master (3)** ingesteld staan. In het portaal moet je deze Jullix ook als **GATEWAY** instellen.

Je vindt hier (4) ook de paircode die je nodig hebt om andere apparaten te koppelen met deze Jullix.

## Jullix als Slave koppelen

Als je een complexe installatie hebt, kan je een tweede Jullix als slave toevoegen. De verbinding kan zowel draadloos als via het bekabelde netwerk. De tweede Jullix zet je in dat geval in Slave mode (1).

| AULIX Haba Costig                                                                                               |                                 |   |
|----------------------------------------------------------------------------------------------------|---------------------------------|---|
| 6 - F                                                                                                    |                                 |   |
| Configuration                                                                                                   |                                 |   |
| Step 1: Direct (Wireless & Wired)                                                                               |                                 | ^ |
| Configuration                                                                                                   |                                 |   |
| Channel                                                                                                    |                                 |   |
| 1                                                                                                    |                                 |   |
| Same and report                                                                                                 |                                 |   |
| Master mode is used for the ULLIK that is connected to the internet. This module will control the installation. |                                 |   |
| Save mode is used for the EXTENDER or JULLIX that lan't connected to the internet but is connected to an invent | ter or mater.                   |   |
| Same Marine Rend                                                                                                |                                 |   |
| Belaw you can make a connection with a ULLIX module in master mode. Select the correct address and enter the    | e code to pair the two devices. |   |
| Detected modules C                                                                                              |                                 |   |
| ALLEX, 400484 - PATIZMA COMBA NEWSEL<br>JULIEX, 400484 - PATIZMA COMBA - 41 dites                               |                                 |   |
| Fair code                                                                                                    |                                 |   |
| 3 MODE                                                                                                    |                                 |   |

Je kan dan de gevonden Jullix Master, wired of wireless selecteren (2) en de paircode ingegeven (3). Je maakt de verbinding met **Pair device** (4). Als de paircode geldig is, zal de Jullix Slave gekoppeld worden aan de Jullix Master. Je ziet dit op de statuspagina van Jullix.

Je kan een Jullix Slave bekabeld enkel binnen hetzelfde netwerk verbinden met de master, zie **Jullix** als slave bij installeren.